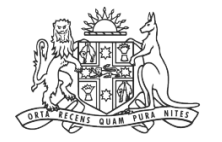

NCAT NSW Civil & Administrative Tribunal

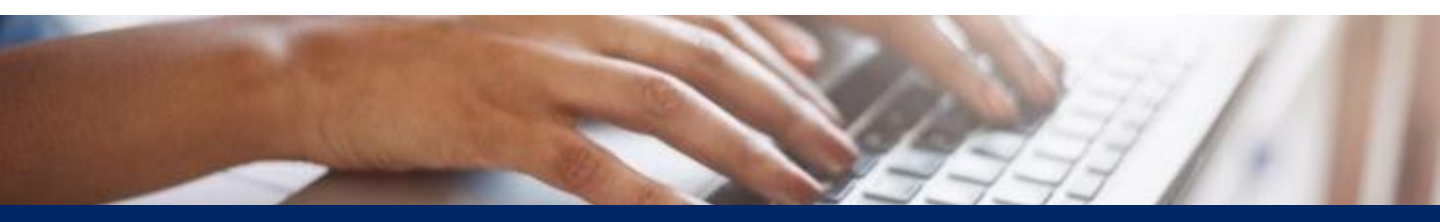

# How To: Pay for Forms

**Quick Reference Guide** 

### **Pay for Forms**

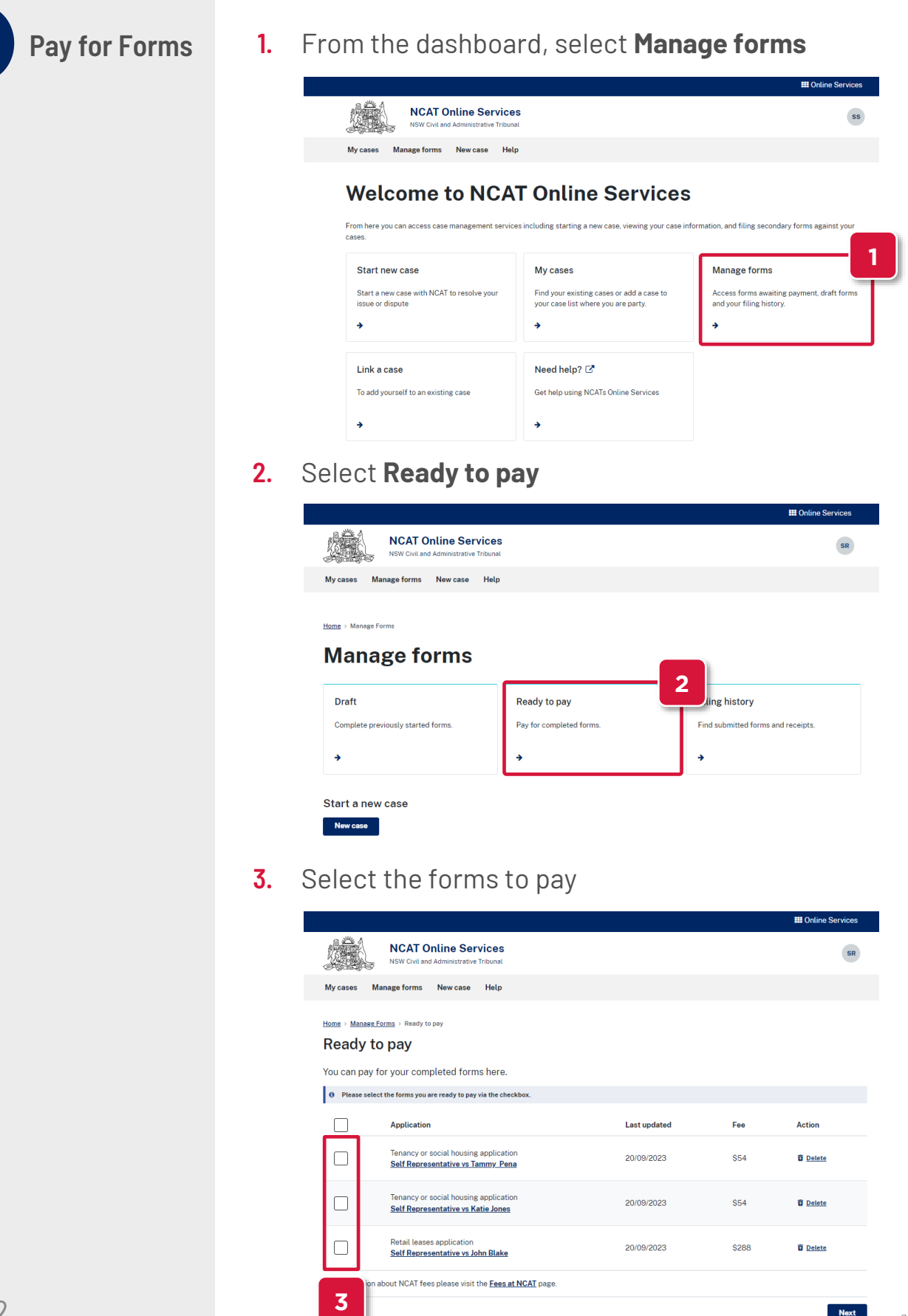

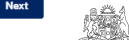

NCAT NSW Civil & Administrative

### **Pay for Forms**

Pay for Forms (cont')

4. The total displays

#### Click **Next**

5.

|                       |                                                                             |              |             | III Online Services |
|-----------------------|-----------------------------------------------------------------------------|--------------|-------------|---------------------|
|                       | NCAT Online Services                                                        |              |             | SR                  |
| My cases              | Manage forms New case Help                                                  |              |             |                     |
| nome > Manas<br>Ready | te forms⇒ Ready to pay<br>to pay                                            |              |             |                     |
| /ou can pay           | y for your completed forms here.                                            |              |             |                     |
| 0 Please se           | elect the forms you are ready to pay via the checkbox.                      |              |             |                     |
| $\checkmark$          | Application                                                                 | Last updated | Fee         | Action              |
|                       | Tenancy or social housing application<br>Self Representative vs Tammy Pena  | 20/09/2023   | \$54        | Delete              |
|                       | Tenancy or social housing application<br>Self Representative vs Katie Jones | 20/09/2023   | \$54        | Delete              |
|                       | Retail leases application<br>Self Representative vs John Blake              | 20/09/2023   | \$288       | Delete              |
| or informatio         | on about NCAT fees please visit the Fees at NCAT page.                      |              |             |                     |
|                       |                                                                             | 4            | Selected: 3 | Total: \$396 Next   |

- 6. Select the card to pay with
- 7. Select the payer name to appear on the tax invoice
- 8. Click Pay

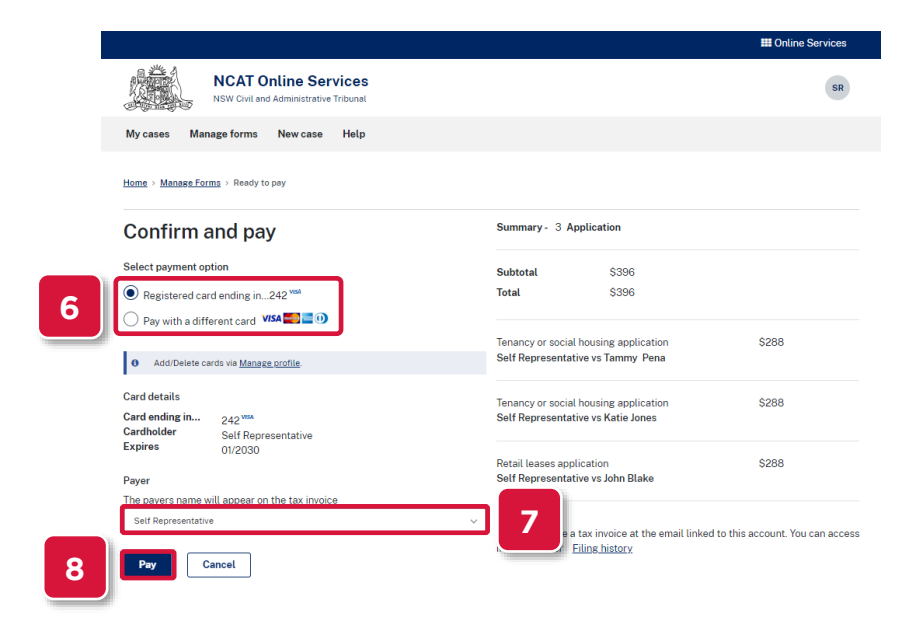

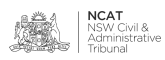

### Pay for Forms

Pay for Forms (cont')

#### 9. Payment confirmation appears

|                                                                                                    |                                                                                                    | III Online Services                                     |
|----------------------------------------------------------------------------------------------------|----------------------------------------------------------------------------------------------------|---------------------------------------------------------|
| NCAT Online<br>NSW Civil and Adminis                                                                          | Services<br>trative Tribunal                                                                                                    | SR                                                      |
| My cases Manage forms New c                                                                                   | ase Help                                                                                                    |                                                         |
| Home > Manage Forms > Ready to pay > P                                                                        | ayment confirmation                                                                                                    |                                                         |
| Success - your payment was success The application(s) will be processed b your case list in <u>My Cases</u> . | ful, and the application(s) have been received.<br>y NCAT and you will receive a confirmation email with a tax invoice. You can also view | previous transactions in <u>Filing history</u> and view |
| Payment confirmati                                                                                            | ion                                                                                                    |                                                         |
| Transaction reference number:<br>Payment receipt number:<br>Submitted by:<br>Submitted on:                    | B20230920-3035083<br>REC21863974<br>Self Representative<br>20 Sep 2023 01:09 PM                                                           |                                                         |
| Application                                                                                                   |                                                                                                    | Fee                                                     |
| Tenancy or social housing application<br>Self Representative vs Tammy Pena                                    |                                                                                                    | \$288                                                   |
| Tenancy or social housing application<br>Self Representative vs Katie Jones                                   |                                                                                                    | \$288                                                   |
|                                                                                                    |                                                                                                    | 6100                                                    |
| Retail leases application<br>Self Representative vs John Blake                                                |                                                                                                    | 3200                                                    |

## **10.** An email confirmation with a copy of the invoice and the application is sent

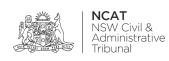